# htc EVO 3D ISW12HT ソフトウェアアップデートガイド

HTC EVO 3D ISW12HT (以下、「本製品」とします) では、ネットワーク に接続してソフトウェア更新が必要かどうかをチェックし、必要なときは ソフトウェアを更新することができます。

ソフトウェアを更新することにより、最新の機能をご利用いただくことが できます。

# 更新データのダウンロードについて

ソフトウェア更新時のデータのダウンロードには、Wi-Fi機能、WiMAX機能、および3Gパケット通信が利用できます。

ご利用の環境に合わせてデータ通信方式を選択してください。

Wi-Fi接続、WiMAX接続、3Gパケット通信の接続方法は、『HTC EVO 3D ISW12HT 設定ガイド』をご覧ください。

# ソフトウェアを自動更新する

#### 2. 設定をタップ

- 3.この携帯電話についてをタップ
- 4. ソフトウェア アップデートをタップ

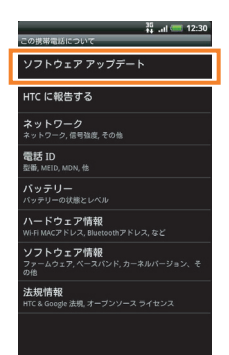

#### 5. 定期的なチェックにチェックを付ける

データ通信料金についての確認画面が表示されたら、はいをタップしてください。サーバから定期的にソフトウェアの更新があるかどうかをチェックします。

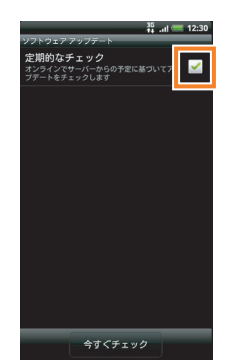

- 更新するソフトウェアがある旨のメッセージが表示されたら、ダウン ロード方法を選択し、OK をタップ
- 7. インストールを確認するメッセージが表示されたら、今すぐインス トールをタップ
- 8. OKをタップ

## 手動で更新をチェックする

- 1. ホーム画面でメニューボタン(意)をタップ
- 2.設定をタップ
- 3. この携帯電話についてをタップ
- 4. ソフトウェア アップデートをタップ
- 5. 今すぐチェックをタップ

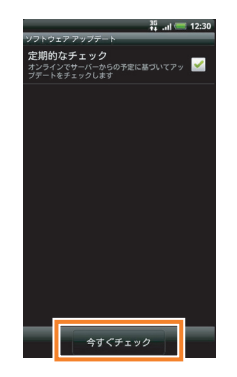

「この電話は最新の状態になっています」と表示されたときは、更新は不要です。

更新するソフトウェアがある旨のメッセージが表示されたら、「ソフトウェア を自動更新する」を参照して、インストールしてください。

## ソフトウェア更新についてのご注意

#### ソフトウェア更新の前に

- ソフトウェア更新時のデータのダウンロードなどには通信料が かかります。通信料はご契約内容によって異なります。
- ソフトウェア更新を実行する前に電池残量が十分かご確認ください。
- •ソフトウェア更新は電波状態のよいところで、移動せずに行ってください。
- 必要なデータはソフトウェア更新前にバックアップすることを おすすめします(一部ダウンロードしたデータなどは、バック アップできない場合があります)。ソフトウェア更新前に本製品 に登録されたデータはそのまま残りますが、本製品の状況(故障 など)により、データが失われる可能性があります。データ消失 に関しては、当社は責任を負いかねますので、あらかじめご了承 ください。
- ソフトウェアの更新に伴う、一切の故障・動作不良・ソフトウェア設定ならびに仕様の変更などによって発生した損害、およびその回復に要する費用については、当社は一切の責任を負いません。

#### ソフトウェア更新中は

- ソフトウェア更新には、時間がかかる場合があります。更新が完 了するまで、本製品は使用できません。
- ソフトウェア更新中は、他の機能は操作できません。110番 (警察)、119番(消防機関)、118番(海上保安本部)へ電話をかけることもできません。
- ソフトウェア更新中は絶対に電池パックを取り外したり、電源 を切らないでください。更新に失敗することがあります。

## ソフトウェア更新に失敗したとき

ソフトウェア更新に失敗すると、本製品が使用できなくなることがあります。その場合は、auショップもしくはPiPit(一部ショップを除く)にお持ちください。
※修理が必要となり、それに伴って手数料が発生する場合があります。

#### ソフトウェア更新後に再起動しなかったとき

 電池パックをいったん取り外した後、再度取り付け、電源を入れ 直してください。それでも起動しないときは、au ショップもし くは PiPit (一部ショップを除く)にお持ちください。
※修理が必要となり、それに伴って手数料が発生する場合があります。